## Joukkueiden ilmoittaminen sarjoihin

Kirjaudu seurasi seura-tunnuksella osoitteessa <u>https://taso.ringette.fi/taso/login.php</u>. Mikäli tunnus on hukassa, seurassa nimenkirjoitusoikeuden omaava henkilö saa uuden pyytämällä sitä osoitteesta <u>paivi.reiman@ringette.fi</u>.

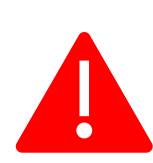

Kirjautuminen muuttuu jossain hetkessä siten, että seuran tunnuksen syöttämisen jälkeen ohjelma lähettää kertakirjautumiskoodin seuran perustiedoissa olevan yhteyshenkilön (jonka on oltava seurassa nimenkirjoitusoikeuden omaava) sähköpostiin.

| aing          | leue          |                                       | 64  |
|---------------|---------------|---------------------------------------|-----|
|               | Palvelut Tuld | ospalvelu Kalenteri Tuomarit Kirjaudu |     |
|               |               |                                       | N N |
| Kirjautuminen |               |                                       |     |
|               | Nimi          | nari / toimitsija kirjautuminen       |     |
|               | Salasana      | Muista minut tällä koneella           |     |
|               |               | 1 Kirjaudu                            |     |
|               | Jou           | ukkue / seura kirjautuminen           |     |
|               |               |                                       |     |
|               | Joukku        | e-/seuratunnus:                       |     |
|               | Joukku        | e-/seuratunnus:                       |     |

Kirjautumisen jälkeen avautuu seurasi 'Joukkueet' -sivu, jossa näkyy edellisten ja mahdollisesti jo ilmoitetut kuluvan kauden joukkueet.

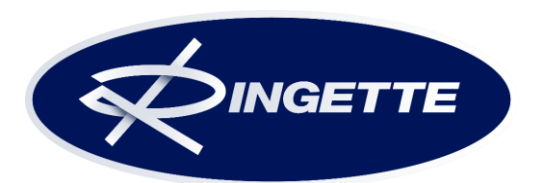

Klikkaa sivun alareunasta 'Lisää joukkue' -nappia ja saat näkyviin ilmoittautumislomakkeen.

|                | Palvelut Tulospalvelu Kalenteri Tuomarit Oma seura Poistu                                                |
|----------------|----------------------------------------------------------------------------------------------------|
| Seuratiedot    | Joukkueet I Blue Rings ry                                                                                |
| Joukkueet      |                                                                                                    |
| Pelaajat       | Näytä arkistoidut                                                                                        |
| Taustahenkilöt | Klikkaamalla joukkueen nimeä, pääset täyttämään pelaajatiedot.                                           |
| Ottelut        |                                                                                                    |
| Maksut         | Joukkue A Yhteyshenkilö A Yhteyshenkilö A Kingette 2022-4 Festival A 23 22 22 22                         |
| Pelaajasiirto  | 2022                                                                                                    |
|                | Stationing Station                                                                                       |
|                | Ringette                                                                                                 |
|                | Festivaali E-jun Etela-3<br>enemmän<br>pelanneet *                                                       |
| (              | Lisää joukkue ainoastaan, jos sitä ei löyty jo valmiina listalta.<br>Lisää uusi joukkue Ringette 2023-24 |

Täytä huolellisesti kaikki kysytyt tiedot (eri sarjoissa saatetaan kysyä eri asioita). Joukkueenjohtajaksi / valmentajaksi / ilmoittajaksi jne on mahdollista valita alasvetovalikosta seurassa jo edelliskaudella toiminut henkilö. Tällöin henkilön yhteystietoja ei tarvitse täyttää, <u>mutta ohjelma hakee henkilön omat tiedot Suomisportista</u>. Mikäli tulospalvelussa halutaan näkyviin jokin muu sähköpostiosoite kuin henkilön oma, Suomisportissa oleva, <u>pitää tiedot kirjoittaa ilman alasvetovalikon hyödyntämistä</u>. Muista täyttää kaikki kysytyt yhteystiedot huolellisesti!

Ruksita lopuksi 'seuran sitoutuminen' lomakkeen tietoihin ja lähetä ilmoittautuminen klikkaamalla 'Lähetä ilmoittautuminen' -painiketta.

Muutamia huomioitavia asioita:

- Joukkue-kohtaan kirjoita joukkueen nimi, esim. RNK Flyers tai EKS tms. <u>EI sarjatasoa</u> (esim. Nakkila D-juniorit => Nakkila tai Nummela N-harrastejoukkue => Nummela – sarjatasotieto tulee jo sarjan valinnasta)
- Naisten kilpailutoiminnan sarjalisenssiä haettassa (SM-runkosarja, Ykkössarjan alkusarja) huomioi, että teksti-TV:lle ei mahdu kovinkaan pitkä nimi ja että teksti-TV:llä nimi ei saa mainostaa mitään yritystä.
- Muutenkaan nimi ei voi olla sama kuin jollain muulla seuralla/joukkueella jo on.

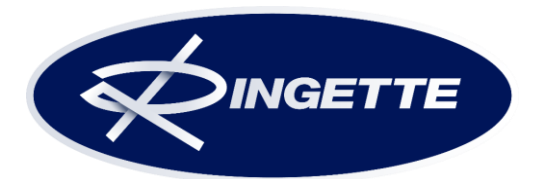

| Joukkue            | DI N DINGETTE                                                                                                    |  |  |  |
|--------------------|----------------------------------------------------------------------------------------------------|--|--|--|
| Jeura              |                                                                                                    |  |  |  |
|                    | BDL<br>Mikäi saurastanna asallistuu usaampia jaukkuvita aamaan aariaan nitää malammilla jaukkuvilla olla oma yksilällinan nimansä jota jaukkuvota                                                                                                    |  |  |  |
| Joukkue            | vinkai seurastanie osainistuu useanipia joukkueta santaani sarjaani, pirata nitotenimiia joukkuena olia olira, yksioimien nimen nimensa, jola joukkue<br>käytetään otteluohjelmissa, sarjataulukoissa jine. Joukkueen nimi ei luonnollisestikaan voi olla sama, kuin minkä jo joku toinen seura on ilmo |  |  |  |
|                    | joukkueensa nimeksi.                                                                                                    |  |  |  |
| Sarja              | Valitse sarja                                                                                                    |  |  |  |
|                    | Naiset                                                                                                    |  |  |  |
| Joukkueenjohtaja   | N-narrastesarja Lansi-Suomi<br>Ladvt Lansi-Suomi                                                                                                    |  |  |  |
| Sukunimi           | D-jun                                                                                                    |  |  |  |
| Etunimi            | D-jun Länsi-Suomi                                                                                                    |  |  |  |
| Osoito             | F-jun Länsi-Suomi enemmän pelanneet                                                                                                    |  |  |  |
| Destinumero is     | F-jun Länsi-Suomi vähemmän pelanneet                                                                                                    |  |  |  |
| -toimipaikka       | G-jun Länsi-Suomi                                                                                                    |  |  |  |
| Puhelin            |                                                                                                    |  |  |  |
| Email              |                                                                                                    |  |  |  |
|                    |                                                                                                    |  |  |  |
| vaimentaja         |                                                                                                    |  |  |  |
| Sukunimi           |                                                                                                    |  |  |  |
| Etunimi            |                                                                                                    |  |  |  |
| Puhelin            |                                                                                                    |  |  |  |
| Email              |                                                                                                    |  |  |  |
| Ilmoittaia         |                                                                                                    |  |  |  |
|                    | Ilmoittajan on oltava seurassa nimenkirjoitusoikeuden omaava henkilö. Ilmoituksella seura sitoutuu noudattamaan Suomen Kaukalopallo- ja                                                                                                    |  |  |  |
|                    | Ringetteliiton voimassa olevia peli-, kilpailu- ja toimintasääntöjä.                                                                                                    |  |  |  |
| Sukunimi           |                                                                                                    |  |  |  |
| Etunimi            |                                                                                                    |  |  |  |
| Puhelin            |                                                                                                    |  |  |  |
| Email              |                                                                                                    |  |  |  |
| Laskutusosoite     |                                                                                                    |  |  |  |
| Nimi               |                                                                                                    |  |  |  |
| Osoite             |                                                                                                    |  |  |  |
| Postinumero ja     |                                                                                                    |  |  |  |
| -toimipaikka       |                                                                                                    |  |  |  |
| Email              |                                                                                                    |  |  |  |
| Verkkolaskuosoite  |                                                                                                    |  |  |  |
| Verkkolaskun       |                                                                                                    |  |  |  |
| välittäjä          |                                                                                                    |  |  |  |
| Sitoumus           |                                                                                                    |  |  |  |
| Sitoudun           |                                                                                                    |  |  |  |
| tässä              |                                                                                                    |  |  |  |
| lomakkeessa        |                                                                                                    |  |  |  |
| ilmoittamiani      |                                                                                                    |  |  |  |
| kilpailusääntöjä * |                                                                                                    |  |  |  |
| ,                  |                                                                                                    |  |  |  |
|                    |                                                                                                    |  |  |  |

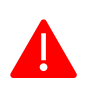

Lähetä ilmoittautuminen -napin painamisen jälkeen aukeaa ikkuna, josta voisi jatkaa uuden joukkueen ilmoittamiseen. Ilmoittautuminen on tällöin onnistunut. Joukkue myös näkyy seuran "joukkueet" kohdan alla. Muunlaisen ilmoituksen tullessa näkyviin, on ilmoittautumisessa käynyt jotain outoa ja se ei todennäköisesti ole tallentunut. Yritä tällöin uudelleen.

S<u>arjamaksusta lähetetään myöhemmin erillinen lasku antamaasi</u> <u>laskutusosoitteeseen.</u>

**Ongelmatilanteissa** ota yhteys:

Suomen Ringetteliitto ry Päivi Reiman <u>paivi.reiman@ringette.fi</u> p. 040 708 3088

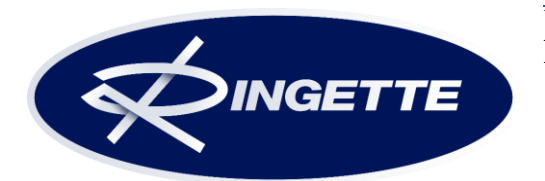